四川省成都市中考志愿昨日起开始填报 PDF转换可能丢失图 片或格式,建议阅读原文

https://www.100test.com/kao\_ti2020/237/2021\_2022\_E5\_9B\_9B\_ E5 B7 9D E7 9C 81 E6 c64 237483.htm 今天,中考生就可以 填报中考志愿了!虽然今天可以填报的只有树德中学(光华 校区)一个学校,但不少考生、家长还是打进本报热线电话 询问:到底应该怎样操作志愿填报系统? 据介绍,填报截止 后,任何人不得更改志愿信息,市招办将以正式填报志愿阶 段考生网上填报的志愿为准。今天开始,网上将开通正式填 报志愿系统,不过6月20日-26日期间还只能填报树德中学光 华校区志愿。据悉,未达到树德中学光华校区填报志愿最低 分数要求的考生,填报树德中学光华校区志愿无效。城区未 上省级及以上示范性普高填报志愿分数线的考生,填报省级 及以上示范性普高统招志愿无效。 市招办提醒考生、家长注 意:为增大录取机会,考生应避免选择单一类型学校,以免 落榜;考生可在学校或家中上网填报志愿,浏览器应选用IE v6.0或Firefox v1.5以上版本,建议Window98下采用Firefox浏览 器。 链接填报程序填报志愿步骤详解 一、登录网站,了解相 关招生政策、招生计划和招生学校的情况,认真填写志愿草 表。 二、考生凭用户名和密码登录。模拟运行以及正式填报 志愿阶段首次登录时,均输入初始密码,并按系统提示核实 个人信息、并输入规定的内容以确认自已的身份,修改初始 密码并记住新密码。 三、阅读网上填报志愿须知, 点击"填 写志愿表"(仅限初次登录)、"修改志愿表"或"查看志 愿表"框。 四、填报志愿表页面填报、修改志愿。 1、树德 中学光华校区志愿,全市考生均可填报。统招、调招各1个,

考生选择填报。2、省级及以上示范性普高志愿有5个,只限 城区考生填报。统、调招混填,考生应先确定填报的计划类 别(即"统招"、"调招"点选一项,不能同时选择,若要 报同一所示范性普高学校的统招与调招,应分别填报两个志 愿),再填报学校志愿。填报时,点击志愿后面的"选择学 校"框,在显示的招生学校中选择,选定后,点击所选学校 后面的"选择"框。也可再点击"选择学校"框,重新选择 学校。如果要取消已选的学校,可以点击"不选择"框。3 、五年制师范及五年制高职志愿各有2个,全市考生均可填报 。学校志愿和专业志愿为必填项目,专业愿调为可选项目。 填报学校志愿方法同上。选定专业时,应点击"选择专业" 框,在显示的招生专业中选择,选定后,点击所选专业后面 的"选择"框。若愿调配专业,点击"专业愿调"框。4、 一般普高(含市级示范校)、民办普通高中及三年制中职类 批有6个志愿,城区考生可填报所有类别的学校,且一般普高 (统招、调招)、中职类和民办普高三类学校均可填报,在 填报每个志愿时,应先点击志愿序号右边的"请选择类别" 框,选择学校类别。郊区(市)县考生只能填报三年制中职 类志愿。 若选"一般普高",只需填报学校志愿,不填报 专业志愿。考生应先确定填报的计划类别(即"统招"、" 调招"点选一项,不能同时选择,若要报同一所一般普高学 校的统招与调招,应分别填报两个志愿)。再填报学校志愿 若选"中职类",不需填报计划类别("统招"、"调 招"),只需填报学校志愿和专业志愿,专业愿调为可选项 若选"民办普高",则只需填报学校志愿。 五、以上 E. 各部分志愿填报完毕,检查无误后,点击页面下方的"提交

志愿"框提交。系统将显示填报成功的志愿信息,考生可再 检查,如需要,考生也可点击页面下方的"修改志愿"框或 "打印志愿"框修改、打印志愿。六、点击"退出系统"框 ,关闭网页,结束志愿填报。100Test 下载频道开通,各类考 试题目直接下载。详细请访问 www.100test.com